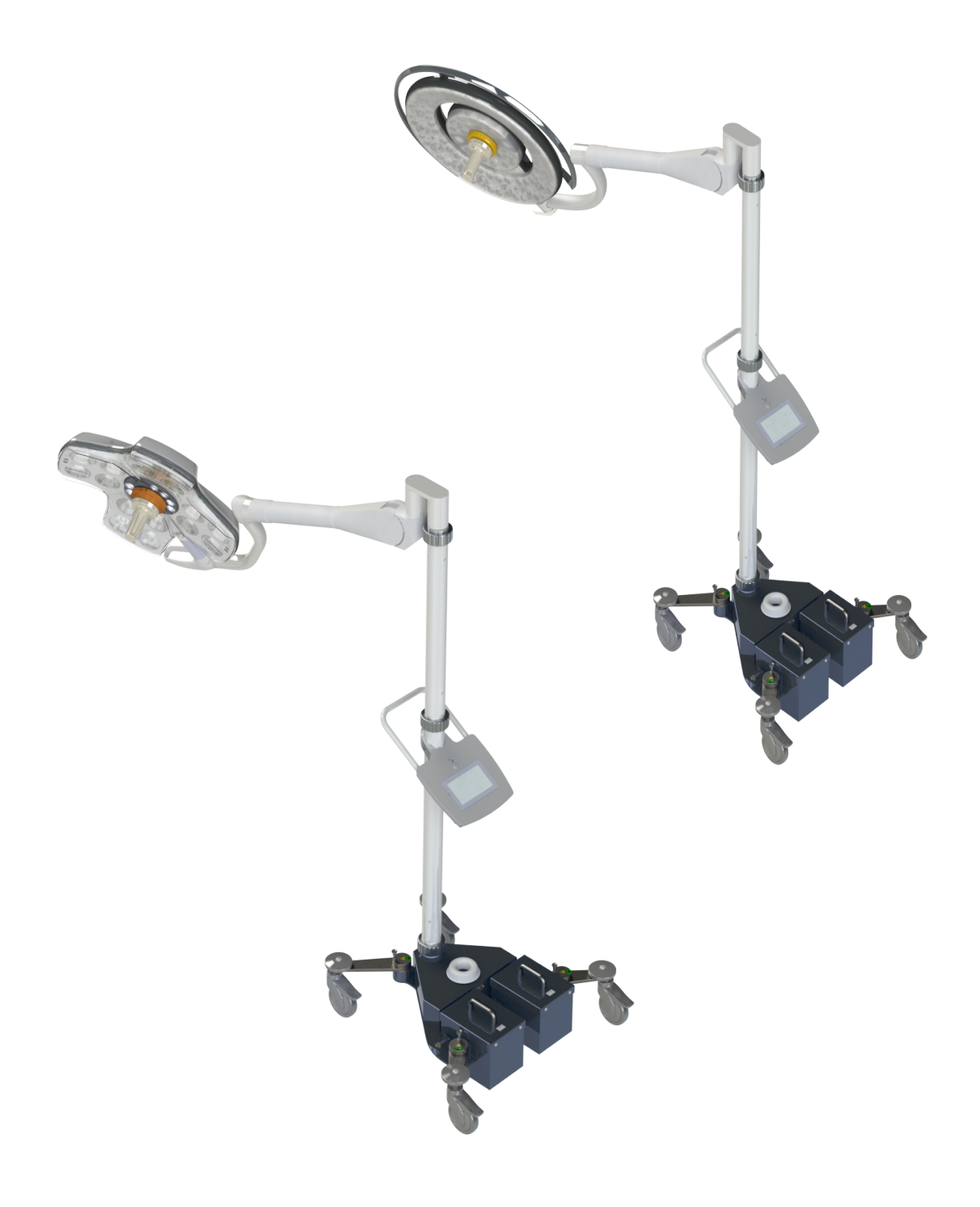

Maintenance Manual

# **Maquet Rolite**

GETINGE 🛠

#### Copyright

All rights reserved. This document may not be copied, adapted or translated without prior written permission, except as permitted under copyright law. © Copyright 2021 Maquet SAS

#### Subject to technical changes.

The illustrations and technical specifications provided in this manual may, on account of future product developments, differ slightly from the actual product supplied.

V03 19.09.2022

# Contents

| 1                                            | Introd                              | luction                                     |                            | 5  |  |  |
|----------------------------------------------|-------------------------------------|---------------------------------------------|----------------------------|----|--|--|
| 1.1                                          | Preface                             | e                                           |                            | 5  |  |  |
| 1.2 Other documents relating to this product |                                     |                                             | elating to this product    | 5  |  |  |
| 1.3                                          | Informa                             | Information about this document             |                            |    |  |  |
|                                              | 1.3.1                               | Abbreviat                                   | tions                      | 6  |  |  |
|                                              | 1.3.2                               | Symbols                                     | used in this manual        | 6  |  |  |
|                                              |                                     | 1.3.2.1                                     | Cross-references           | 6  |  |  |
|                                              |                                     | 1.3.2.2                                     | Reference numbers          | 6  |  |  |
|                                              |                                     | 1.3.2.3                                     | Actions and results        | 6  |  |  |
|                                              |                                     | 1.3.2.4                                     | Menus and buttons          | 6  |  |  |
|                                              | 1.3.3                               | Definition                                  | IS                         | 7  |  |  |
|                                              |                                     | 1.3.3.1                                     | Hazard levels              | 7  |  |  |
|                                              |                                     | 1.3.3.2                                     | Indications                | 7  |  |  |
|                                              |                                     | 1.3.3.3                                     | Groups of people           | 7  |  |  |
| 2                                            | Safety                              | y-related                                   | information                | 8  |  |  |
| 2.1                                          | Safety i                            | -<br>Safety instructions                    |                            |    |  |  |
|                                              | 2.1.1                               | Technicia                                   | an safety                  | 8  |  |  |
|                                              | 2.1.2                               | Product in                                  | ntegrity                   | 9  |  |  |
| 3                                            | Techr                               | nical char                                  | acteristics                | 10 |  |  |
| 3.1                                          | Electrical characteristics          |                                             |                            |    |  |  |
|                                              | 3.1.1 Maquet PowerLED II lightheads |                                             |                            |    |  |  |
|                                              | 3.1.2                               | 3.1.2 Volista lightheads                    |                            |    |  |  |
| 3.2                                          | Mechanical specifications           |                                             |                            | 11 |  |  |
|                                              | 3.2.1 Maquet PowerLED II lightheads |                                             |                            | 11 |  |  |
|                                              | 3.2.2 Volista lightheads            |                                             |                            |    |  |  |
|                                              | 3.2.3                               | Mechanic                                    | cal representation         | 12 |  |  |
| 3.3                                          | Commu                               | Communication protocol                      |                            |    |  |  |
|                                              | 3.3.1                               | 3.3.1 General remarks regarding the CAN bus |                            |    |  |  |
| 3.4                                          | Diagrams                            |                                             |                            | 15 |  |  |
|                                              | 3.4.1                               | Electrical                                  | wiring block diagram       | 15 |  |  |
|                                              | 3.4.2                               | Electrical                                  | connections                | 15 |  |  |
| 4                                            | Maint                               | enance a                                    | nd inspection procedures   | 16 |  |  |
| 4.1                                          | Tools re                            | equired for r                               | maintenance                | 16 |  |  |
| 4.2                                          | Periodi                             | Periodic replacements                       |                            |    |  |  |
|                                              | 4.2.1 Periodic replacement cycles   |                                             |                            | 16 |  |  |
|                                              | 4.2.2                               | Replacin                                    | g the batteries            | 17 |  |  |
| 4.3                                          | Adjustn                             | Adjustments                                 |                            |    |  |  |
|                                              | 4.3.1 Installing the spring arms    |                                             |                            | 19 |  |  |
|                                              | 4.3.2 Adjusting the brakes          |                                             |                            |    |  |  |
|                                              |                                     | 4.3.2.1                                     | Spring arm brakes          | 20 |  |  |
|                                              |                                     | 4.3.2.2                                     | Lighthead brakes           | 21 |  |  |
|                                              | 4.3.3                               | Touchscr                                    | een control panel settings | 23 |  |  |

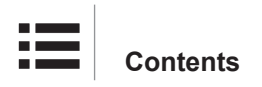

|     |                         | 4.3.3.1       | Screen brightness                                      | 25 |
|-----|-------------------------|---------------|--------------------------------------------------------|----|
|     |                         | 4.3.3.2       | Date and time                                          | 26 |
|     |                         | 4.3.3.3       | Information                                            | 27 |
|     |                         | 4.3.3.4       | Restarting the touchscreen control panel               | 28 |
|     |                         | 4.3.3.5       | Maintenance                                            | 29 |
|     |                         | 4.3.3.6       | Resetting and restarting the touchscreen control panel | 30 |
|     | 4.3.4                   | Conducting    | g backup tests                                         | 32 |
|     |                         | 4.3.4.1       | From the touchscreen control panel                     | 32 |
| 4.4 | Mechani                 | cal inspecti  | ons                                                    | 33 |
|     | 4.4.1                   | Visual insp   | pections                                               | 33 |
|     | 4.4.2                   | Checks        |                                                        | 34 |
| 4.5 | Electrica               | l inspection  | S                                                      | 36 |
|     | 4.5.1                   | Electrical of | checks                                                 | 36 |
|     | 4.5.2                   | Functional    | tests                                                  | 36 |
| 4.6 | Hydrauli                | c inspection  | S                                                      | 38 |
|     | 4.6.1                   | Visual insp   | pections                                               | 38 |
|     | 4.6.2                   | Checks        |                                                        | 38 |
| 4.7 | 4.7 Optical inspections |               | 38                                                     |    |
|     | 4.7.1                   | Visual insp   | pections                                               | 38 |
| 4.8 | Electrica               | l safety test | s                                                      | 39 |
| 5   | Record                  | ling the i    | nspection                                              | 40 |
| 5.1 | Service p               | protocol and  | tools used                                             | 40 |

# 1 Introduction

# 1.1 Preface

Dear Installers:

- Installers must be trained and accredited by Maquet SAS.
- This document is the property of Maquet SAS, and may not be reproduced, in whole or in part, without our permission. This document was produced with the assistance of the company's technical department in France. To keep the information in it up to date, we welcome any comments or information regarding any installation issues that you may have encountered.

Send any correspondence to:

Maquet SAS Parc de Limère CS 10008 - Avenue de la Pomme-de-Pin Ardon 45074 ORLÉANS CEDEX 2, France Tel. +33 (0) 2 38 25 88 88 Fax + 33 (0) 2 38 25 88 00

Given the confidential nature of the information in this document, it is distributed exclusively to customers and installers of Maquet SAS products.

- Make sure that you have the latest versions of these documents. Check with our Getinge network to confirm that it is the case.
- Make sure that your subcontractor is qualified for the job and ask for proof of certification. Perform regular inspections at the subcontractor's premises and make sure that the subcontractor's facilities meet your own requirements.
- Maquet may not be held liable for any damage or injury resulting from failure to follow these recommendations.

# **1.2** Other documents relating to this product

- Instructions For Use (Ref. ARD01831)
- Repair manual (Ref. ARD01832)
- Installation manual (Ref. ARD01834)

# 1.3 Information about this document

#### 1.3.1 Abbreviations

| VCS  | Volista Access                    |
|------|-----------------------------------|
| VST  | Volista StandOP                   |
| AIM* | Automatic Illumination Management |
| EMC  | Electromagnetic compatibility     |
| FSP* | Flux Stability Program            |
| LMD* | Luminance Management Device       |
| HD   | High Definition                   |
| К    | Kelvin                            |
| LED  | Light-Emitting Diode              |
| lx   | lux                               |
| N/A  | Not Applicable                    |
| SF   | Single Fork                       |
| WB   | White Balance                     |

#### 1.3.2 Symbols used in this manual

#### 1.3.2.1 Cross-references

References to other pages of the manual are identified by the ">>" symbol.

#### 1.3.2.2 Reference numbers

Reference numbers in illustrations and text are shown in a square box 1.

#### 1.3.2.3 Actions and results

Actions to be performed by the user are listed with sequence numbers; the " $\geq$ " symbol is used to show the result of an action.

#### Example:

#### Prerequisites:

- The sterilisable handle must be compatible with the product.
- 1. Fit the handle to the mount.
  - > A click is heard.
- 2. Turn the handle until it locks into place with a second click.

#### 1.3.2.4 Menus and buttons

Menu and button names are shown in **bold**. **Example:** 

- 1. Press the **Save** button.
  - > The changes are saved and the **Favourites** menu is displayed.

#### 1.3.3 Definitions

#### 1.3.3.1 Hazard levels

The text in the safety instructions describes the types of risk and how to avoid them. Safety instructions are classified into the following three levels:

| Symbol | Hazard level | Meaning                                                                                                    |
|--------|--------------|----------------------------------------------------------------------------------------------------|
|        | DANGER!      | Indicates a direct and immediate risk that may be fatal or cause very serious injuries potentially lead-<br>ing to death. |
|        | WARNING!     | Indicates a potential risk that may cause injuries,<br>health hazards or serious material damage leading<br>to injuries.  |
|        | CAUTION!     | Indicates a potential risk that may cause material damage.                                                                |

Tab. 1: Hazard levels of safety instructions

#### 1.3.3.2 Indications

| Symbol | Indication type | Meaning                                                                                                    |
|--------|-----------------|----------------------------------------------------------------------------------------------------|
| 1      | NOTICE          | Additional assistance or useful information not relat-<br>ing to risks of injuries or risks of material damage. |
|        | ENVIRONMENT     | Information relating to recycling or to appropriate disposal of waste.                                          |

Tab. 2: Types of indication in the document

#### 1.3.3.3 Groups of people

#### Users:

- Users are persons who are authorised to use the device, either by virtue of their qualifications or as a result of receiving training from a qualified person.
- Users are responsible for the safe use of the device and for ensuring that it is used as intended.

#### **Qualified personnel:**

- Qualified personnel are persons who have acquired knowledge through specialised training in medical technology or due to their professional experience and knowledge of the safety rules relating to the tasks performed.
- In countries where certification is required to exercise a medico-technical profession, personnel must hold the necessary authorisation in order to be considered as qualified.

# 2 Safety-related information

# 2.1 Safety instructions

### 2.1.1 Technician safety

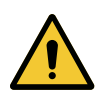

# WARNING!

Risk of injury

If the spring arm is not released before the component is removed, it may spring up abruptly and pose a safety hazard.

Before installing or uninstalling the component, adjust the top limit stop on the spring arm to the horizontal position. Set the spring arm in the horizontal position to remove the component.

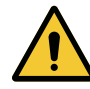

#### CAUTION!

Risk of equipment damage

If adjustments are made incorrectly or not at all, the lighthead or installed equipment may drift.

Make all adjustments (balance, stop and brakes) during installation and then after all maintenance operations.

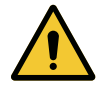

#### WARNING!

Risk of electric shock The product on which the technician is to work may still be connected to a power source.

Before performing any maintenance, turn off the device and lock out the electrical supply.

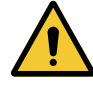

#### WARNING!

**Risk of electric shock** 

Anyone not trained in installation, maintenance or decommissioning operations is exposed to the risk of injury or electric shock.

Installation, maintenance and decommissioning of the device or components of the device must be performed by a Getinge technician or a Getinge-trained service technician.

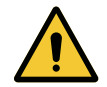

#### WARNING!

**Risk of burns** 

During maintenance operations, certain accessible parts may be hot immediately after use of the device.

Allow the device to cool down before performing any service.

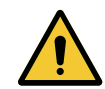

#### WARNING!

**Risk of infection** 

If no decontamination is carried out on the device before servicing work, there is a risk of infection for anyone handling the device or any of its components.

Make sure that the device is fully decontaminated before any servicing work is conducted.

# 2.1.2 Product integrity

|             | WARNING!<br>Risk of electric shock or injury<br>The use of screws or spare parts other than those supplied by the manufac-                           |
|-------------|----------------------------------------------------------------------------------------------------|
|             | turer may damage the device.                                                                                                    |
|             | Use only screws and spare parts supplied by the manufacturer.                                                                                        |
| Δ           | WARNING!                                                                                                    |
| <u>/!</u>   | Risk of infection<br>Lightweight parts from the device may fall onto the surgical site.                                                              |
|             | Check that all fastenings, covers, cover plates and bumpers on the device are properly in place.                                                     |
| <b>^</b>    | WARNING!                                                                                                    |
| <u>/!</u> \ | Risk of burns                                                                                                    |
|             | Improper storage of batteries after removal may trigger a fire.                                                                                      |
|             | The terminals of used batteries must be insulated.                                                                                                   |
|             | CAUTION!                                                                                                    |
| <u>/!</u>   | Risk of equipment damage<br>If the cables are inverted during installation or maintenance, a short-circuit<br>may occur when the power is turned on. |
|             | Check the polarity of all electrical connections before turning on the power.                                                                        |
| <b>^</b>    | WARNING!                                                                                                    |
|             | Risk of burns                                                                                                    |
|             | During maintenance operations, certain accessible parts may be hot immedi-<br>ately after use of the device.                                         |
|             | Allow the device to cool down before performing any service.                                                                                         |
| <b>^</b>    | WARNING!                                                                                                    |
| <u>/!</u>   | Risk of infection<br>A maintenance or cleaning operation may result in contamination of the sur-<br>gical site.                                      |
|             | Do not perform maintenance or cleaning operations when the patient is present.                                                                       |
|             |                                                                                                    |

# 3 Technical characteristics

# 3.1 Electrical characteristics

### 3.1.1 Maquet PowerLED II lightheads

| Electrical specifications    | Maquet PowerLED II 700 | Maquet PowerLED II 500 |
|------------------------------|------------------------|------------------------|
| Input voltage                | 100-240 VAC/50-60 Hz   |                        |
| Power                        | 185 VA                 |                        |
| Lighthead power rating       | 110 VA                 | 80 VA                  |
| Lighthead input              | 20 - 28 VDC            |                        |
| Number of LEDs               | 100                    | 56                     |
| Average service life of LEDs | 60,000 hours           |                        |
| Battery type                 | Lead gel               |                        |

Tab. 3: Table of electrical specifications for Maquet PowerLED II

### 3.1.2 Volista lightheads

| Electrical specifications    | Volista 600          | Volista 400 |
|------------------------------|----------------------|-------------|
| Input voltage                | 100-240 VAC/50-60 Hz |             |
| Power                        | 185 VA               |             |
| Lighthead power rating       | 90 VA                | 60 VA       |
| Lighthead input              | 20 - 28 VDC          |             |
| Average service life of LEDs | 60,000 hours         |             |
| Battery type                 | Lead gel             |             |

Tab. 4: Table of electrical specifications for Volista

# 3.2 Mechanical specifications

#### 3.2.1 Maquet PowerLED II lightheads

| Mechanical specifications                            | Maquet PowerLED II 700 | Maquet PowerLED II 500 |
|------------------------------------------------------|------------------------|------------------------|
| Weight of single-fork lighthead                      | 16.8 kg                | 12.3 kg                |
| Lighthead diameter (including handle)                | 797 mm                 | 637 mm                 |
| Weight of Maquet Rolite device + light-<br>head      | 119 kg                 | 109 kg                 |
| Lighthead protection against dust and liquid ingress | IP                     | 44                     |

 Tab. 5:
 Maquet PowerLED II light mechanical specifications

# 3.2.2 Volista lightheads

#### Volista VCS

| Specifications                                       | VOLISTA 600 | VOLISTA 400 |
|------------------------------------------------------|-------------|-------------|
| Weight of single-fork lighthead                      | 14 kg       | 12 kg       |
| Lighthead diameter                                   | 700 mm      | 630 mm      |
| Weight of Maquet Rolite device + light-<br>head      | 117 kg      | 115 kg      |
| Lighthead protection against dust and liquid ingress | IP          | 44          |

Tab. 6:VCS light mechanical specifications

#### Volista VST

| Specifications                                       | VOLISTA 600 | VOLISTA 400 |
|------------------------------------------------------|-------------|-------------|
| Weight of single-fork lighthead                      | 15.4 kg     | 12 kg       |
| Lighthead diameter                                   | 700 mm      | 630 mm      |
| Weight of Maquet Rolite device + light-<br>head      | 118.4 kg    | 115 kg      |
| Lighthead protection against dust and liquid ingress | IP          | 44          |

Tab. 7:VST light mechanical specifications

#### Mechanical compatibility of the light

| Device                          | Compatibility     |
|---------------------------------|-------------------|
| Screw-on handle or handle mount | Devon**/Deroyal** |

Tab. 8: Mechanical compatibility of the light

# 3.2.3 Mechanical representation

#### Overall height of the lighting system

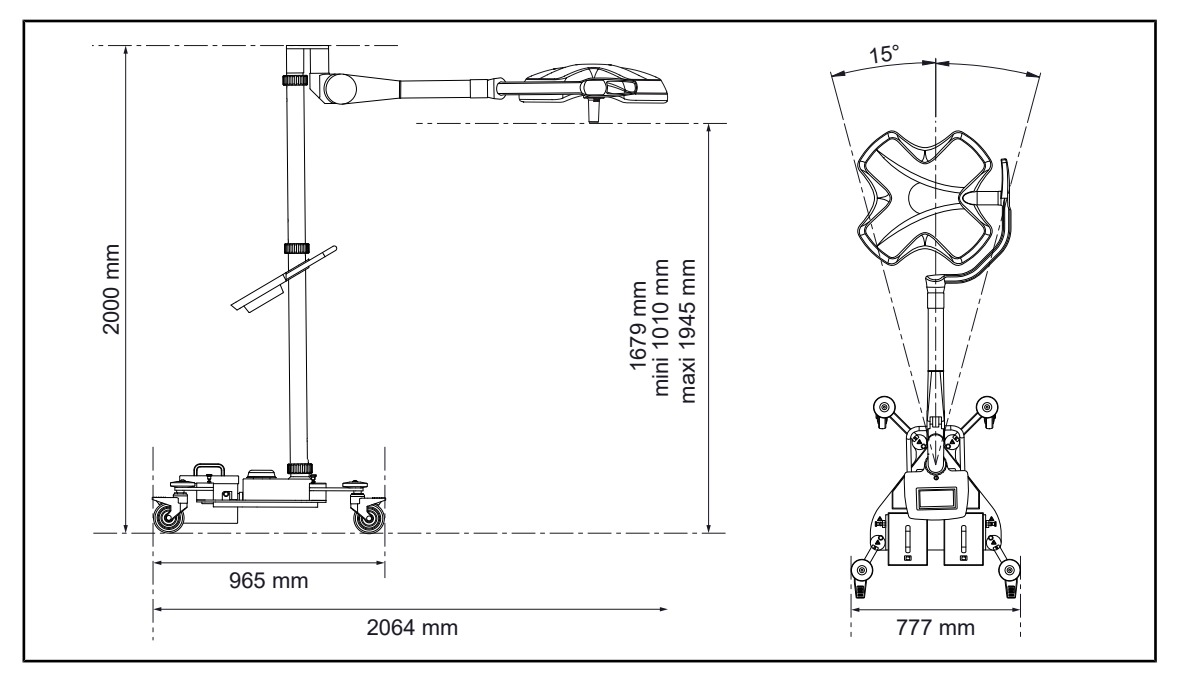

Fig. 1: Overall height of the Maquet Rolite lighting system

#### Light rotation angles

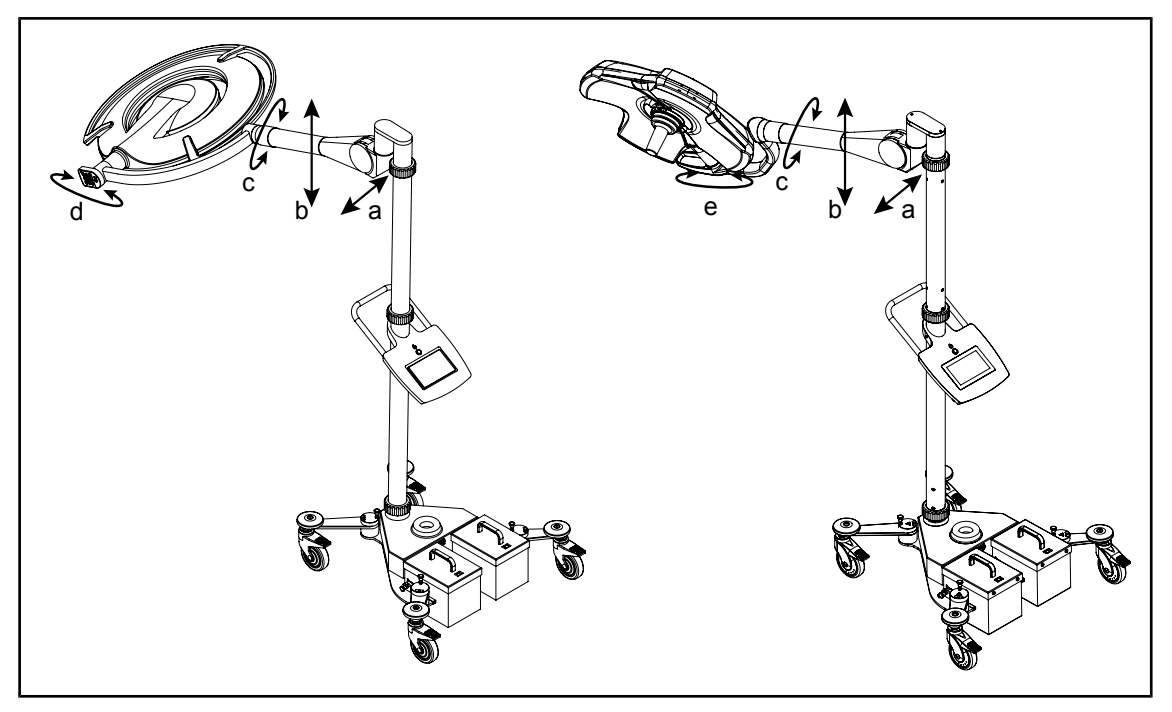

Fig. 2: Maquet Rolite rotation angles

| а           | b           | С    | d    | е    |
|-------------|-------------|------|------|------|
| +15° / -15° | +15° / -40° | 360° | 250° | 330° |

Tab. 9: Maquet Rolite rotation angles

# 3.3 Communication protocol

#### 3.3.1 General remarks regarding the CAN bus

CAN bus (Control Area Network bus) is a serial communication medium that links real-time embedded systems with a high level of reliability. The following main properties are inherent to the structure of the CAN bus protocol:

- Prioritisation of messages.
- · Guaranteed latency time.
- Flexible configuration.
- Reception from multiple sources with timing synchronisation.
- Multi-master operation.
- Error detection and reporting.
- Automatic retransmission of affected messages as soon as the bus is free again.
- Error distinction: between temporary errors or permanent non-functionality errors at a node. Automatic disconnection of defective nodes.

The CAN bus uses a broadcast method for communication: each tool (lighthead, power supply, camera) connected to the network listens to the frames transmitted by the transmitting tools. Then, each component (lighthead, power supply, camera) decides what to do next.

The CAN protocol allows multiple tools to access the bus simultaneously. This is a quick and reliable arbitration process to determine which tool transmits first.

Access to the bus is therefore uncertain, as a tool can transmit at any time. This access is done by priority, this method is called CSMA CD/AMP (Carrier Sense Multiple Access / Collision Detection with Arbitration on Message Priority).

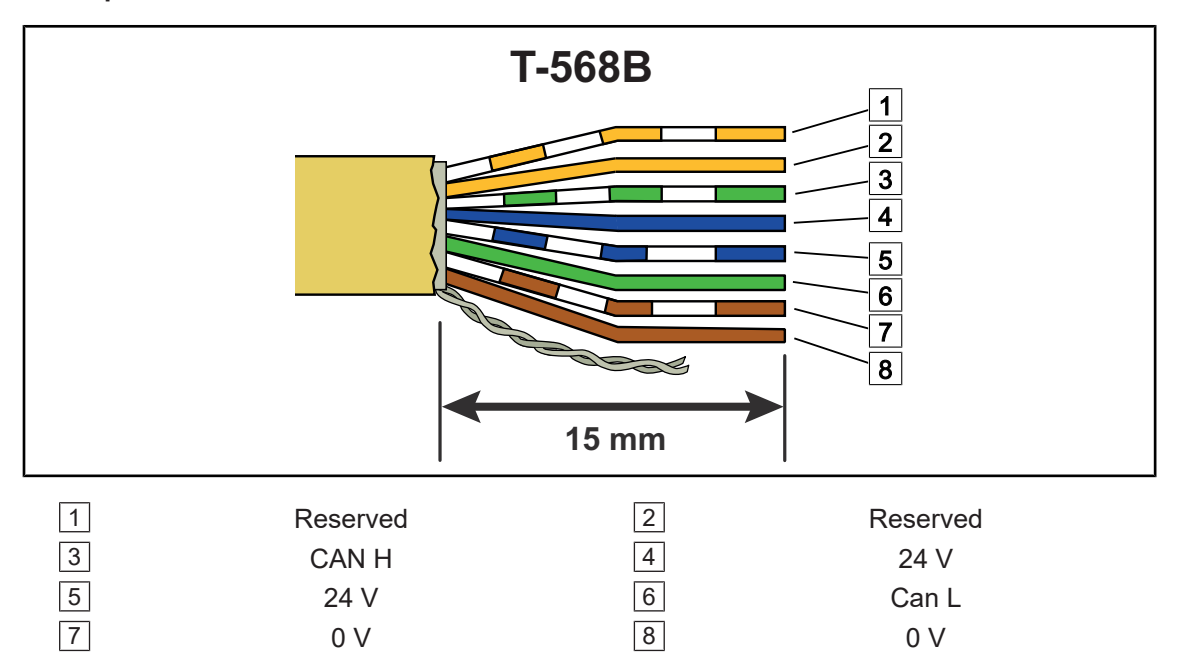

#### Description of the MAQBUS communication connections on the RJ-45 connector:

# 3.4 Diagrams

# 3.4.1 Electrical wiring block diagram

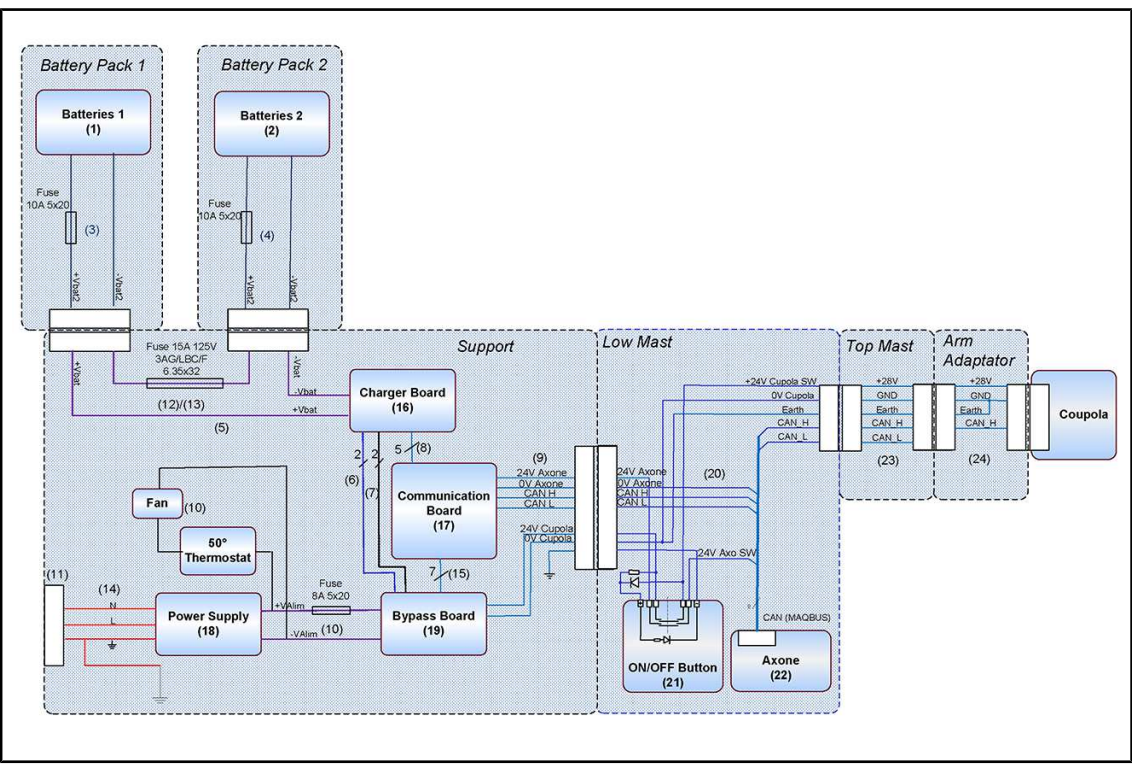

Fig. 3: Electrical wiring block diagram

# 3.4.2 Electrical connections

Not applicable to this product.

# 4 Maintenance and inspection procedures

Δ

CAUTION!

Risk of equipment damage If adjustments are made incorrectly or not at all, the lighthead or installed equipment may drift.

Make all adjustments (balance, stop and brakes) during installation and then after all maintenance operations.

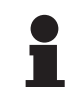

#### NOTICE

After-sales service kits are available on the spare parts platform

The LinkOne platform is accessible on the GetingeOnline portal: **getingeonline.com/SIS/external-links** 

# 4.1 Tools required for maintenance

| Part number  | Description                  |
|--------------|------------------------------|
| ARD572034999 | OPM 039 - Photometer         |
| ARD572059999 | OPM 059 - Multimeter M54 RMS |
| ARD659000011 | Grease in can                |
| ARD659000016 | Grease in aerosol            |

Tab. 10: Tools required for maintenance

# 4.2 Periodic replacements

# 4.2.1 Periodic replacement cycles

To ensure safety and performance, please follow the recommendations below:

| Elements                         | Frequency         |
|----------------------------------|-------------------|
| All brakes                       | Every year        |
| Safety segment of the spring arm | Every six years   |
| Batteries                        | Every three years |

Tab. 11: Periodic replacement cycles

#### 4.2.2 Replacing the batteries

|   | WARNING!<br>Risk of burns<br>If unsuitable batteries are used, they may explode due to the emission of<br>gases or liquids.                        |
|---|----------------------------------------------------------------------------------------------------|
|   | Always use batteries supplied by Getinge during installation and when repla-<br>cing defective batteries.                                          |
|   | WARNING!<br>Risk of burns<br>Improper storage of batteries after removal may trigger a fire.<br>The terminals of used batteries must be insulated. |
| 1 | NOTICE<br>Always disconnect the power supply cable by pulling on its plug; never pull                                                              |

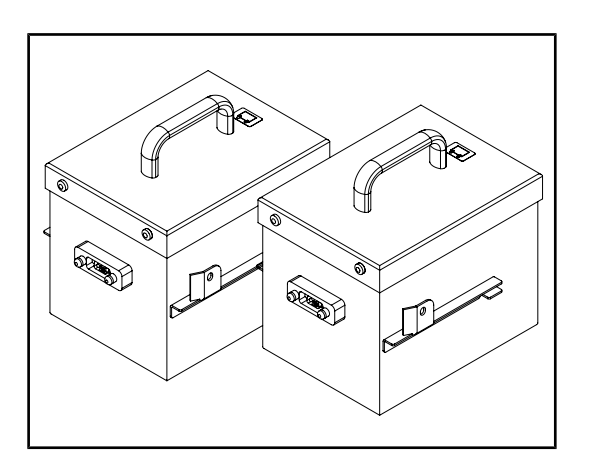

on the cable itself.

Fig. 4: Battery pack

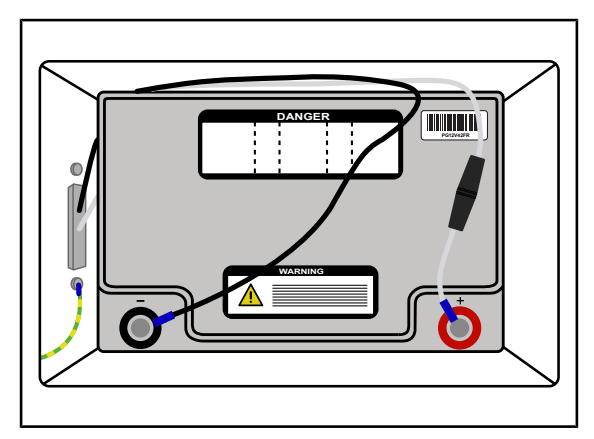

Fig. 5: Disconnecting battery wires

- Disconnect the power supply cable.
- Detach the lighthead from the spring arm.
- Pull up on the battery pack lock/release pin on the side of the base.
- To remove the battery packs, slide them, one after the other, backwards on the guides, keeping the locking/unlocking pin pulled.
- Remove the four screws holding the battery pack covers.
- Disconnect the battery wires.
- Insert the new battery, ensuring that the polarity is correct, and put the cover back on. Repeat for the second battery.

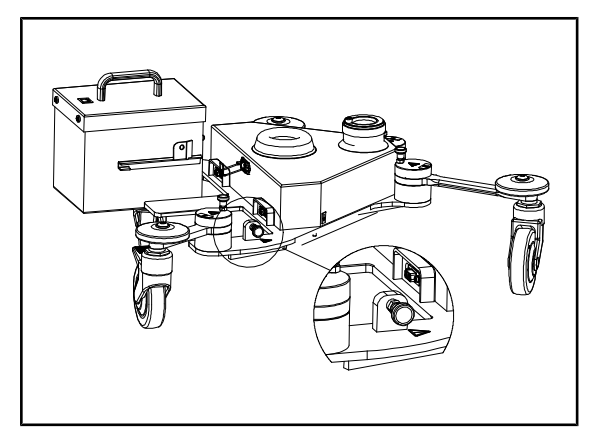

- Slide the two new battery packs onto the slides until you hear a "click" to indicate that they are correctly in place.
- Place the lighthead on the spring arm.

Fig. 6: Locking the battery pins

#### If the device is fitted with batteries and the batteries are charged:

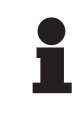

# NOTICE

If the device is not connected to the mains for a period of at least 2 consecutive months, the batteries may be permanently damaged.

#### To avoid charging incidents, follow the instructions below:

- 1. Regularly plug the device into a mains supply (e.g. once a week).
- 2. Disconnect the batteries if the device is not scheduled to be used for more than two months.

#### Battery charge time (for devices with batteries):

At least 11 hours.

#### Servicing and storing the batteries

#### The storage time of batteries (new batteries) must not exceed

- Six months at an ambient temperature of 20°C.
- Three months at an ambient temperature of 30°C.

#### Beyond this period, they must be recharged:

- Every six months, when stored indoors at a normal ambient temperature (20-30°C).
- Every three months, when stored indoors at a temperature of 30-40°C.

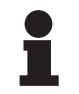

#### NOTICE

Batteries must be handled as special waste.

Either send them to a metallurgical plant for recycling or contact the manufacturer to obtain information on how to dispose of them.

# 4.3 Adjustments

### 4.3.1 Installing the spring arms

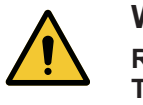

WARNING! Risk of injury The metal half-rings can be sharp. The metal half-rings on the spring arm should be handled with care to avoid any risk of cuts.

#### Adjusting the balance of the Ondaspace\*\*/ Acrobat 2000 spring arm

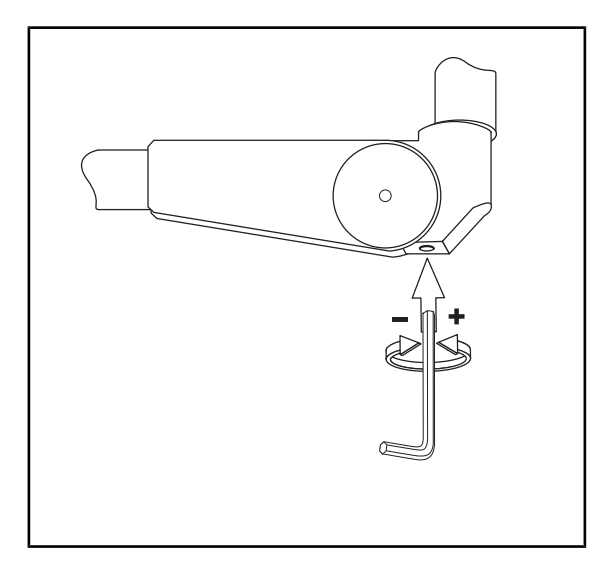

- Ondaspace\*\* Unscrew the protective cap and insert a 6-mm Allen key in the opening.
- Acrobat 2000 Insert a 6-mm Allen key in the opening.
- Raise the spring arm higher than the horizontal position.
- If the lighthead goes down: unscrew (turn towards the +) to increase the force of the spring arm.
- If the lighthead goes up, screw in (turn towards -) to decrease the force of the spring arm.

Fig. 7: Adjusting the spring arm

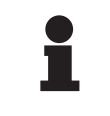

#### NOTICE

Ensure that the weight of the lighthead is the same while being raised and lowered and that it is stable in any position.

#### Adjusting the tension in the OASYS spring arm

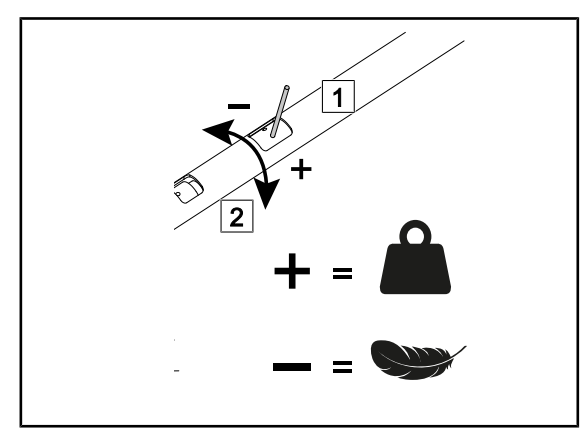

Fig. 8: Adjusting the tension

- Removing the side covers
- Insert the metal rod supplied with the spring arm into the side-hole nut 1.
- If the spring arm tends to move down, the spring arm tension is insufficient.
  - Rotate 2 the nut so as to increase the tension.
- If the spring arm tends to move up, the spring arm tension is excessive.
  - Rotate 2 the nut so as to decrease the tension.

#### 4.3.2 Adjusting the brakes

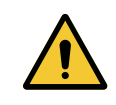

#### CAUTION!

Risk of equipment damage If adjustments are made incorrectly or not at all, the lighthead or installed equipment may drift.

Make all adjustments (balance, stop and brakes) during installation and then after all maintenance operations.

#### 4.3.2.1 Spring arm brakes

PWD II 500, VST, VCS spring arm (3 tracks)

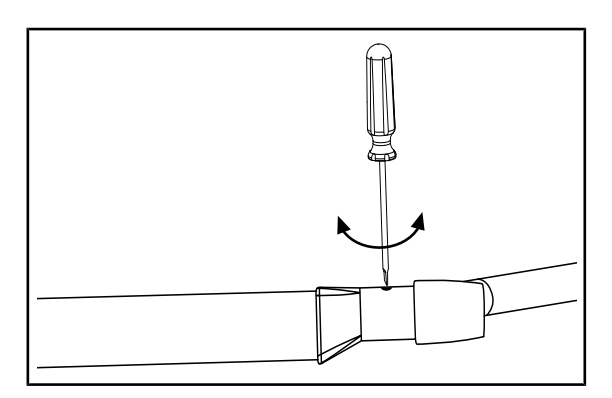

Fig. 9: Adjusting the brakes

- Tighten to apply the brakes.
- Loosen to release the brakes.

#### PWD II 700 / VST 600 spring arm (5 tracks)

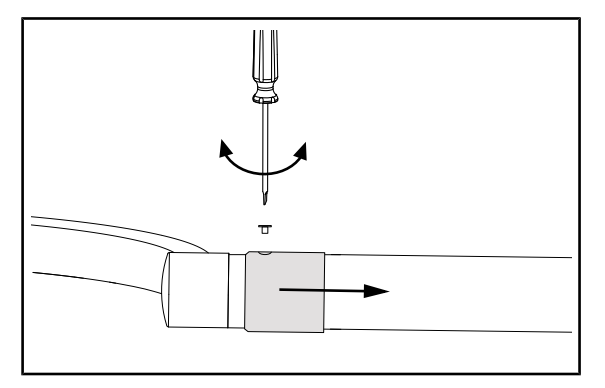

Fig. 10: Removing the mounting screw

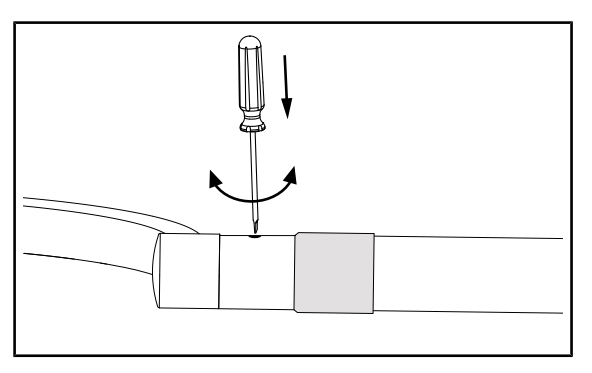

Fig. 11: Adjusting the brake screws

#### 4.3.2.2 Lighthead brakes

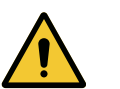

# WARNING!

Risk of infection Lightweight parts from the device may fall onto the surgical site.

Check that all fastenings, covers, cover plates and bumpers on the device are properly in place.

• Use a flat-bladed screwdriver to remove the sliding ring mounting screw.

Δ

Slide the sliding ring along the arm.

- Adjust the brake screws using a flatbladed screwdriver.
- Slide the sliding ring and fasten it in place using its mounting screw.

#### On Maquet PowerLED II

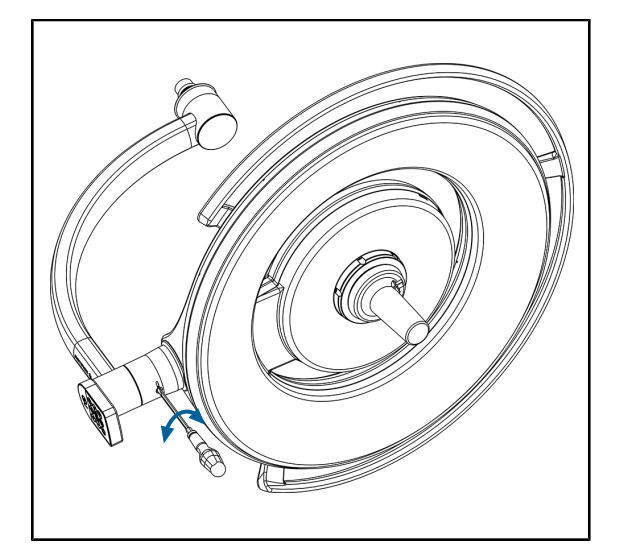

Fig. 12: Adjusting the brakes

1

# NOTICE

Move the captive silicone cap out of the way to carry out this step. Make sure it is reinstalled correctly once the adjustment is made.

#### On Volista

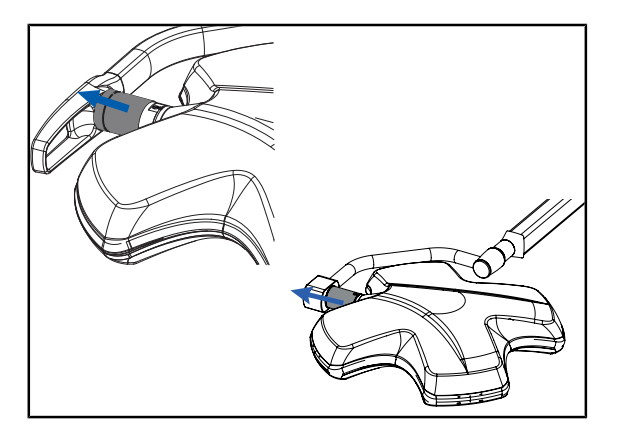

Fig. 13: Accessing the snap ring

• Slide the grey cover to reveal the fork section containing the brake and the snap ring.

Tighten to apply the brake. Loosen to release the brake.

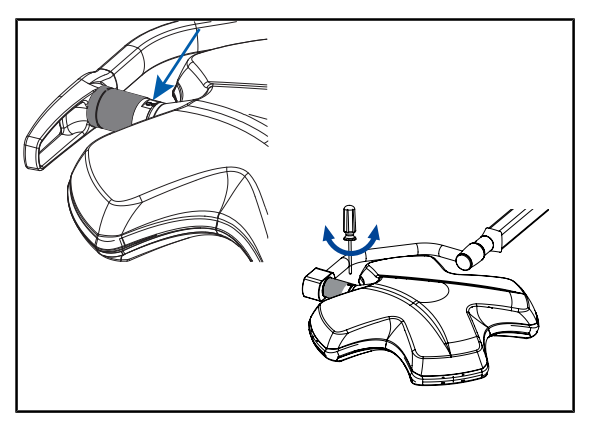

Fig. 14: Positioning the snap ring

 Check that the snap ring is correctly in place and adjust the brake if necessary:

Δ

- Tighten to apply the brake.
- Loosen to release the brake.
- Slide the grey cover back into position in order to cover this part of the fork again.

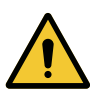

#### WARNING! Risk of injury

If a snap ring is missing or installed incorrectly, a component or part may fall from the device.

Check that all snap rings are properly installed.

#### 4.3.3 Touchscreen control panel settings

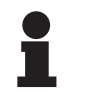

#### NOTICE

The installation date must be entered in the window that appears during initial commissioning.

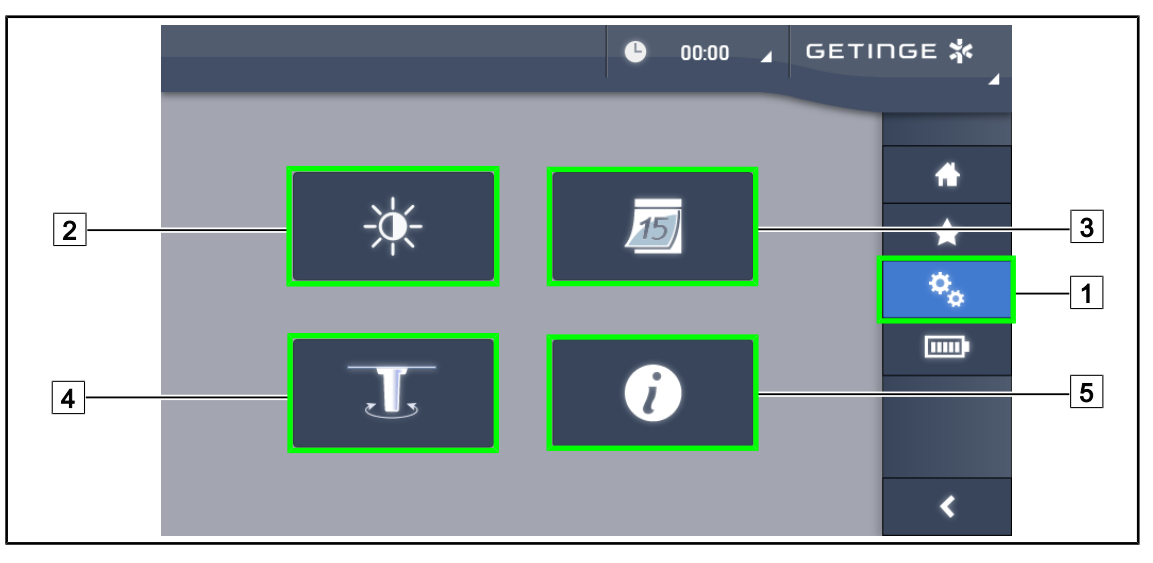

Fig. 15: Touchscreen control panel settings page

#### Adjusting the screen brightness

- 1. Press **Settings** 1 in the menu bar.
  - > The Settings page is displayed (see above).
- 2. Press Screen Brightness 2.

Δ

> The brightness setting page is displayed.

#### Setting the date and time and using the stopwatch/timer

- 1. Press **Settings** 1 in the menu bar.
  - > The Settings page is displayed (see above).
- 2. Press Date/Time 3.
  - > The page for date and time settings and stopwatch/timer functions is displayed.

#### Adjusting the tilt handle

- 1. Press **Settings** 1 in the menu bar.
  - > The Settings page is displayed (see above).
- 2. Press Tilt Handle 4.
  - > The tilt handle adjustment page is displayed.

#### Accessing configuration information

- 1. Press **Settings** 1 in the menu bar.
  - > The Settings page is displayed (see above).
- 2. Press Information 5.
  - > The configuration information page is displayed.

#### ▲ ⊿ 📼 ⊿ GETINGE 🛠 • 56:00 **^** \* i ÷ 1 2 ÷ 3 -----5 4 × oĸ <

#### 4.3.3.1 Screen brightness

Fig. 16: Adjusting the screen brightness

- 1. Press **Plus** 2 to increase the brightness of the touchscreen control panel or **Minus** 1 to decrease the brightness.
  - > The screen brightness varies as shown by the brightness level indicator 3.
- 2. Press **OK** 5 to confirm the brightness changes, or **Cancel** 4 to cancel the changes in progress.
  - > The configured brightness is stored and applied.

#### 4.3.3.2 Date and time

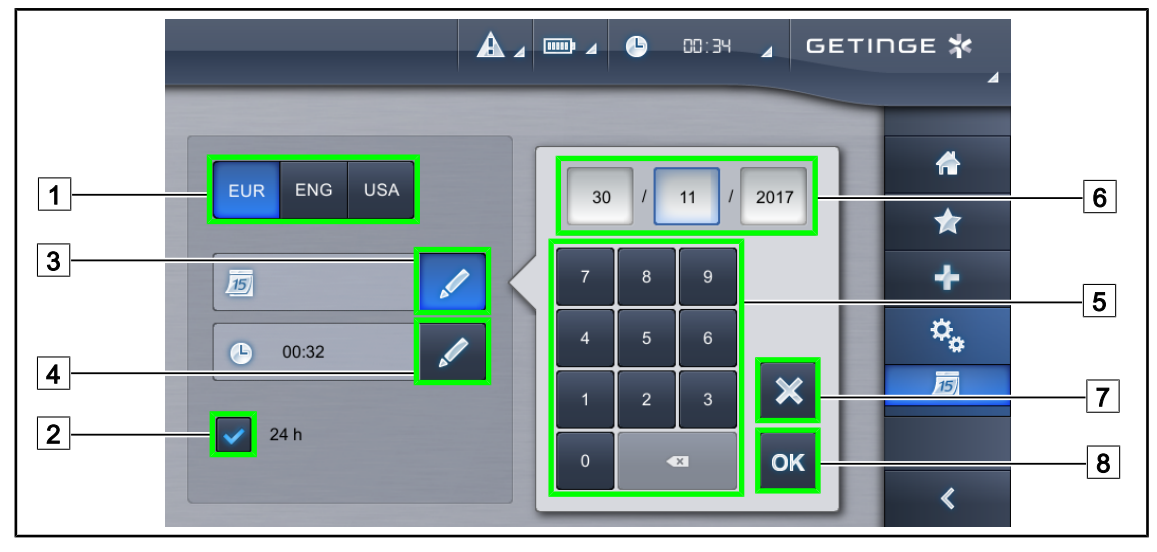

Fig. 17: Date and time settings

#### Defining the date and time format

- 1. Press **Date Format** 1 to choose the desired date display format. European, English or American date format can be set.
  - > The selected format is shown with a blue background.
- 2. Press **Time Format** 2 to choose the desired time display format.
  - > If the button is selected, times are displayed in 24h format; if not, 12h format is used.

#### Changing the date

- 1. Press Edit Date 3.
  - > A data entry window is displayed.
- 2. Press the field to be modified: day, month or year 6.
  - > The selected field is shown with a blue border.
- 3. Use the keypad 5 to enter the value and then press **OK** 8 to confirm the changes. To cancel changes in progress, press **Cancel** 7.
  - > The data entry window closes and the changes take effect.

#### Changing the time

- 1. Press Edit time 4.
  - > A data entry window is displayed.
- 2. Press the field to be modified: hours or minutes 6.
  - > The selected field is shown with a blue border.
- 3. Use the keypad 5 to enter the value and then press **OK** 8 to confirm the changes. To cancel changes in progress, press **Cancel** 7.
  - > The data entry window closes and the changes take effect.

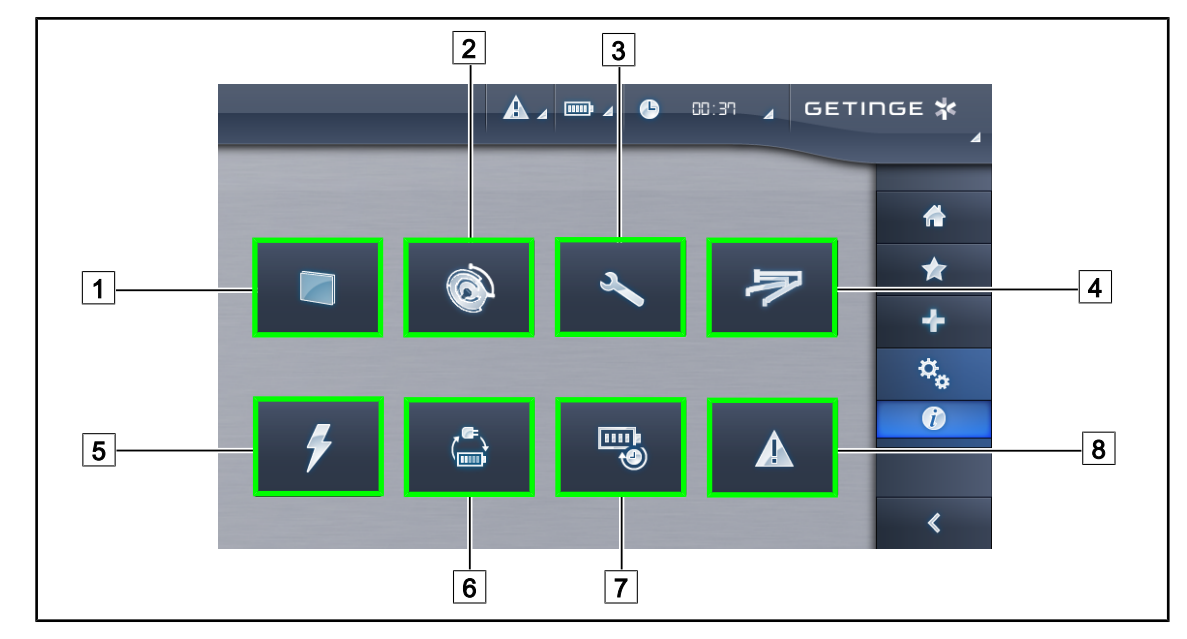

#### 4.3.3.3 Information

#### Fig. 18: Information page

| 1 | Touchscreen control panel | 5 | Power supply     |
|---|---------------------------|---|------------------|
| 2 | Lightheads                | 6 | Battery backup   |
| 3 | Maintenance               | 7 | Battery lifetime |
| 4 | Configuration             | 8 | Faults           |

| No | Possible action                                                                                                    |
|----|----------------------------------------------------------------------------------------------------|
| -  |                                                                                                    |
| 1  | Press the <b>Touchscreen control panel</b> button to display the software version and update date, the touchscreen control panel reference, serial number and date of installation. |
| 2  | Press <b>Lightheads</b> to display information about the lighthead(s) installed: product reference, serial number, options available, usage hours.                                  |
| 3  | Press <b>Maintenance</b> to display the dates on which maintenance was performed and the Getinge contact details.                                                                   |
| 4  | Press <b>Configuration</b> to display the characteristics of the installed configuration (locations of tools and accessories).                                                      |
| 5  | Press <b>Power supply</b> to display a history of power cuts.                                                                                                    |
| 6  | Press <b>Battery backup</b> to display a history of battery backup tests.                                                                                                    |
| 7  | Press <b>Battery lifetime</b> to display a history of battery lifetime tests.                                                                                                    |
| 8  | Press <b>Faults</b> to display a history of faults.                                                                                                    |

Tab. 12: All information menus

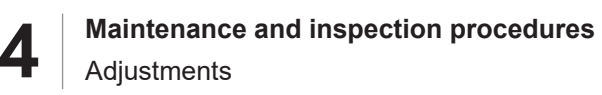

#### 4.3.3.4 Restarting the touchscreen control panel

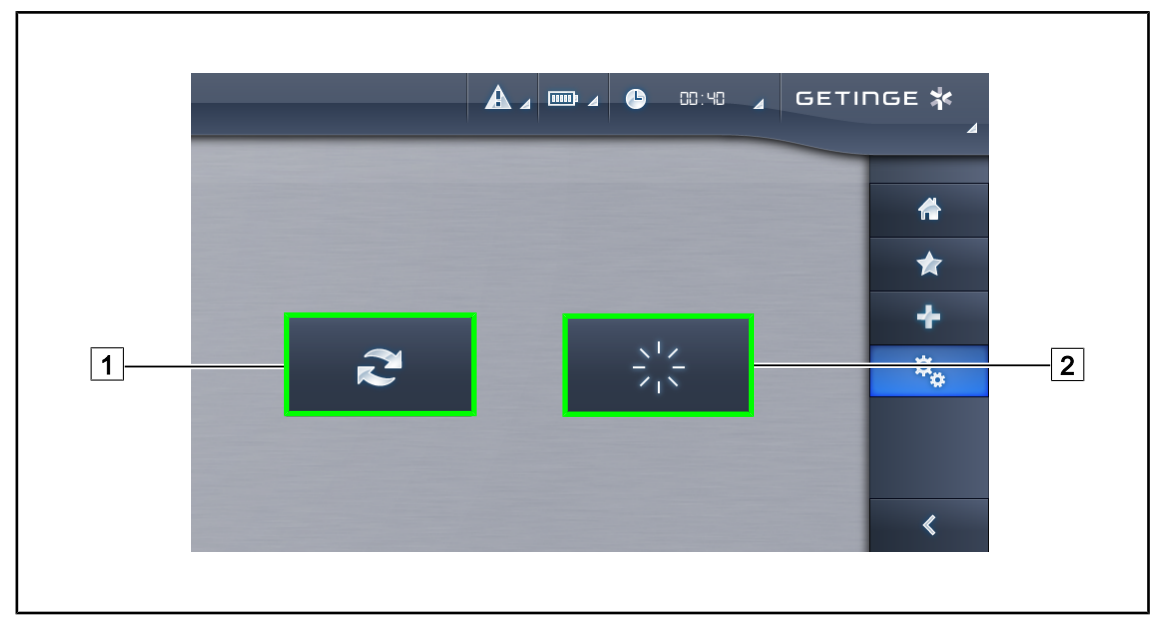

Fig. 19: Reset page

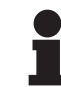

ΝΟΤΕ

The Reset 1 button has no effect on the Maquet PowerLED II.

#### Restarting the touchscreen control panel

- 1. Press Restart Screen 2.
  - > A window is displayed.
- 2. Press the green tick to restart the touchscreen control panel. To cancel restarting and quit this window, press the red cross.
  - > The touchscreen control panel restarts.

#### 4.3.3.5 Maintenance

| 01/01/2013 | Maintenance History                | *      |
|------------|------------------------------------|--------|
|            | 21/01/2015 17:51: Yearly Cancelled | *<br>+ |
|            |                                    |        |

#### Fig. 20: Maintenance Page

• When button 3 is pressed, **the maintenance screen** displays the following information: installation date; name of the local Getinge contact; telephone number of the local contact.

|            |  |   | - | _ | <u> </u> |
|------------|--|---|---|---|----------|
| 02/06/2013 |  |   | Ľ |   |          |
| MAQUET     |  | 7 | 8 | 9 |          |
|            |  | 4 | 5 | 6 |          |
|            |  | 1 | 2 | 3 | ×        |
|            |  | 0 |   | × | ок       |

Fig. 21: Entering the password

- **Important:** This information must be entered by a Getinge technician when the touchscreen control panel is installed. To do this, press the triangle beneath the Getinge logo:
- Enter the password, 8311.

#### 4.3.3.6 Resetting and restarting the touchscreen control panel

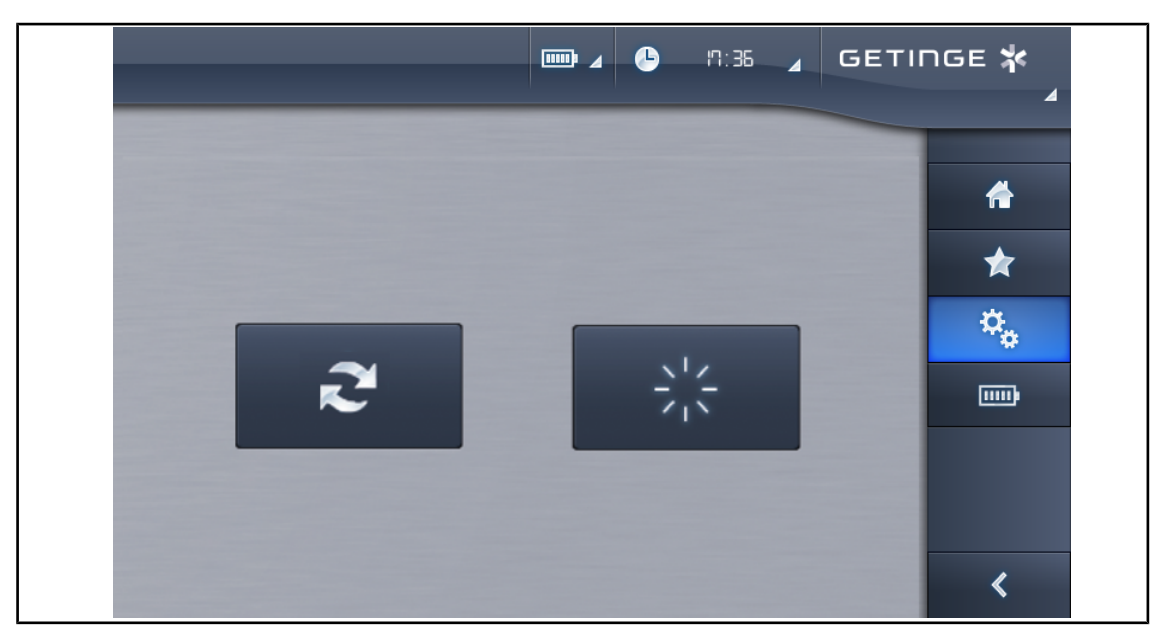

Fig. 22: Resetting and restarting the touchscreen control panel

| r, | Reset (after<br>change of tools) | <ul> <li>Press this button to display the tools present and their status after change.</li> <li>When the device starts up, always perform a reset to detect all installed lights. Note: The automatic numbering of the lightheads depends on the power supply's connections:         <ul> <li>LV1-28 V DC: light No. 1</li> <li>LV2-28 V DC: light No. 2</li> </ul> </li> <li>If the tools are not all powered down before you perform the reset, a window opens to allow you to turn them off:</li> </ul> |
|----|----------------------------------|----------------------------------------------------------------------------------------------------|
|    |                                  |                                                                                                    |
| 22 | Restarting the screen            | <ul> <li>Press to restart the touchscreen control panel if necessary.</li> </ul>                                                                                                    |

# 1

#### Νοτε

If a camera or the LMD unit is installed, the touchscreen control panel automatically detects the change of tool or accessory (even if not visible) and a confirmation reset window opens. The user can then choose whether  $\checkmark$  or not  $\times$  to reset the system after switching off the tools.

• If the automatic reset (readdressing) does not work correctly, the lighthead addresses can be set manually (see below):

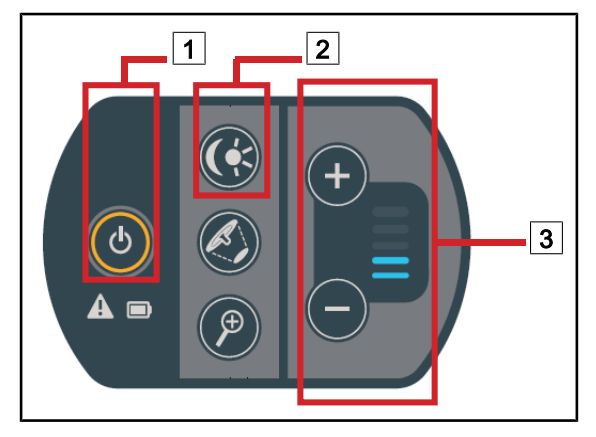

Fig. 23: Resetting the system using the lighthead keypad

• Turn off the lighthead(s).

•

 Press the On/Off 1 and Standard mode/ Ambient lighting mode 2 buttons and hold them down for approximately 10 seconds, until one of the five LEDs 3 on the bargraph is lit.

- Each LED represents a different address.
- Press a LED on the bargraph to modify the address.
- Press the **On/Off button** 1 to confirm and exit readdressing mode.

### 4.3.4 Conducting backup tests

#### 4.3.4.1 From the touchscreen control panel

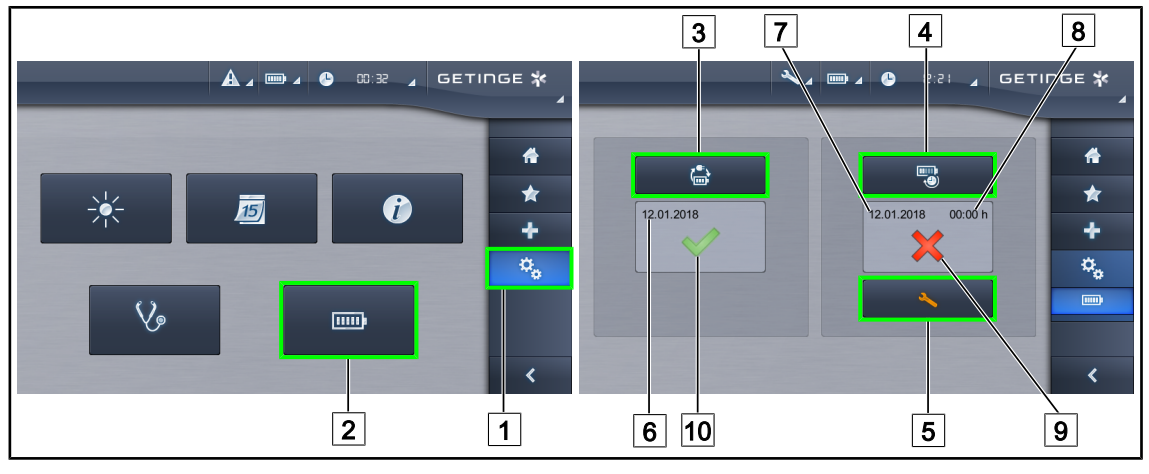

Fig. 24: Battery tests

#### Running a battery backup test

- 1. Turn off the light.
- 2. Press **Settings** 1 in the menu bar.
- 3. Press Battery tests 2.
  - > The battery tests page is displayed.
- 4. Press **Battery backup test** 3 to start the test.
  - The date of the most recent battery backup test 6 is updated and a green tick 10 is displayed if the test was successful. If the test fails, however, a red cross 9 and a Maintenance information 5 button are displayed.
- 5. If the test fails, press **Maintenance information** <u>5</u> to access the maintenance information page, and then call the Getinge technical service department.

#### Running a battery lifetime test (only with a Getinge backup)

- 1. Turn off the light.
- 2. Press **Settings** 1 in the menu bar.
- 3. Press Battery tests 2.
  - > The battery tests page is displayed.
- 4. Press Battery lifetime test 4 to start the test.
  - The date of the most recent battery lifetime test 7 and the battery lifetime 8 are updated, and a green tick 10 is displayed if the test was successful. If the test fails, however, a red cross 9 and a Maintenance information 5 button are displayed.
- 5. If the test fails, press **Maintenance information** 5 to access the maintenance information page, and then call the Getinge technical service department.

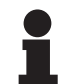

#### Νοτε

The battery lifetime test can be stopped at any time by pressing the red cross 9.

# 4.4 Mechanical inspections

### 4.4.1 Visual inspections

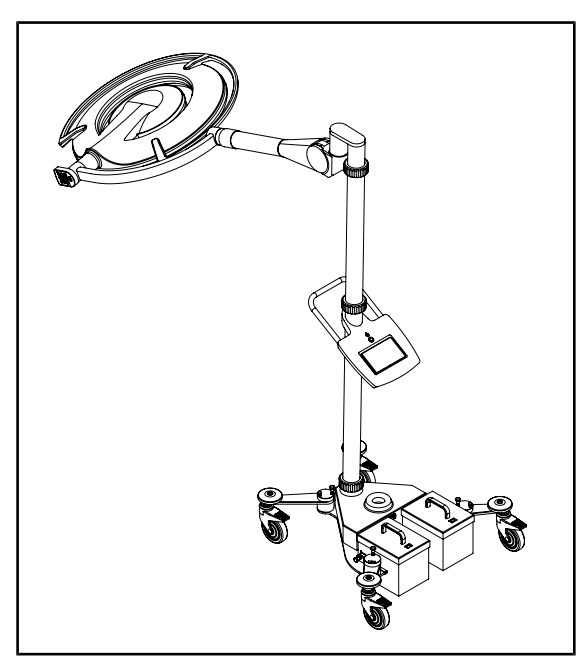

Fig. 25: Checking the Maquet Rolite

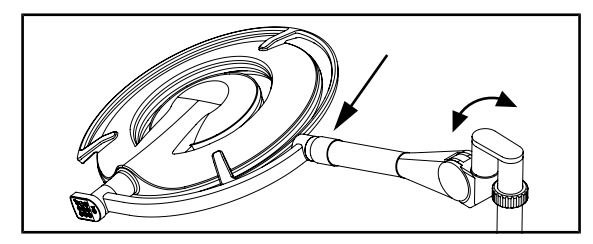

Fig. 26: Checking the spring arm

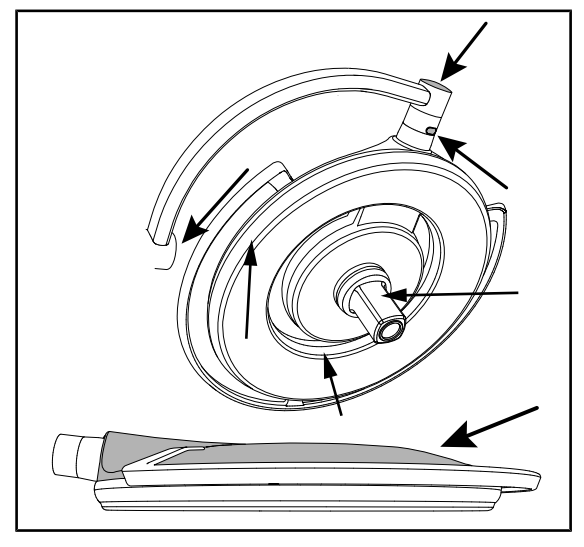

Fig. 27: Checking the condition of the lighthead

- Check the stability of the light.
- Check for any loose covers on the light.
- Check the configuration for corrosion.
- Check the configuration for any chipped or missing paint.
- Check that the rings on the bottom and top poles and the spring arm are securely fastened.
- Check that the light handles easily.
- Check the locking of the rear castors
- Check that all visible screws are tightly fastened

- Check that the sliding ring is in place on the spring arm and held by its mounting screw.
- Check that the metal or plastic half-rings on the spring arm are properly positioned and not loose.
- Check that the silicone covers, seals and lighthead cover are not loose.
- Check the condition of the underside (no scratches or cracks).
- Check that the lighthead handle mount is firmly attached.
- Check the fastening of : Sterilisable handle, camera, LMD.

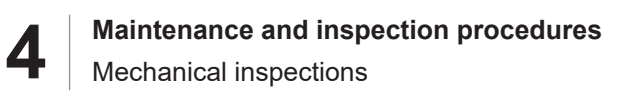

#### 4.4.2 Checks

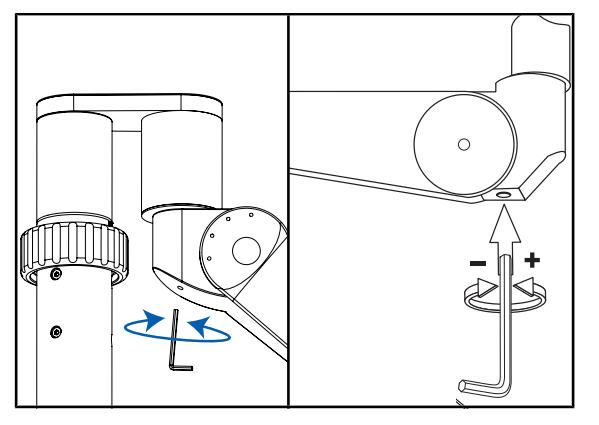

Check that the spring arms are balanced in all positions.

Fig. 28: Checking the balance of the spring arms

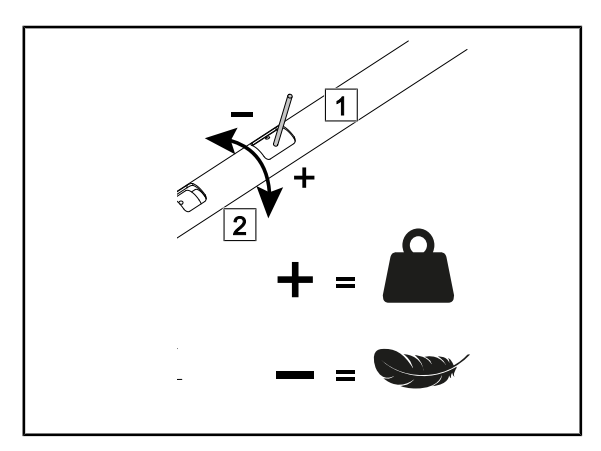

Fig. 29: Checking the balance of the spring arms

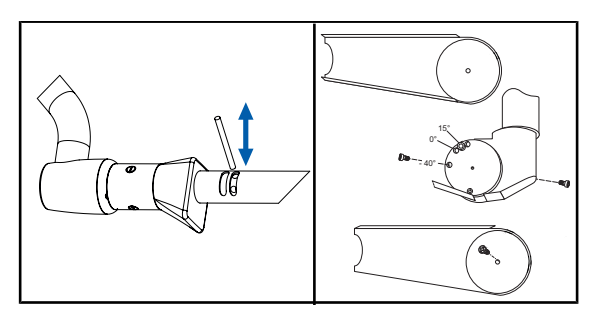

Fig. 30: Checking the vertical end-stop

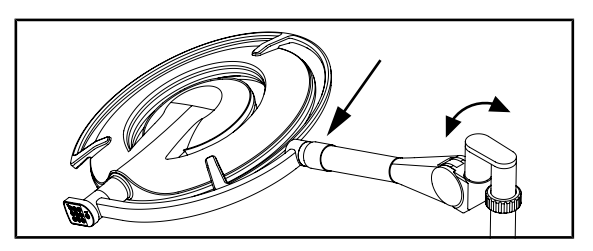

Fig. 31: Checking the horizontal end-stop

Check that the spring arms are balanced in all positions.

Check the vertical end-stop on the spring arm.

Check the horizontal end-stop on the spring arm.

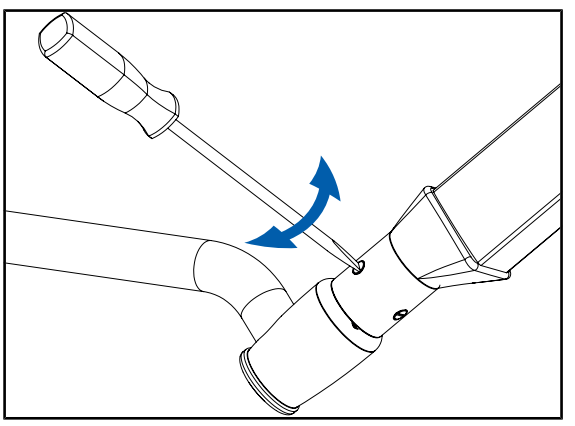

Fig. 32: Checking the adjustment of the brakes

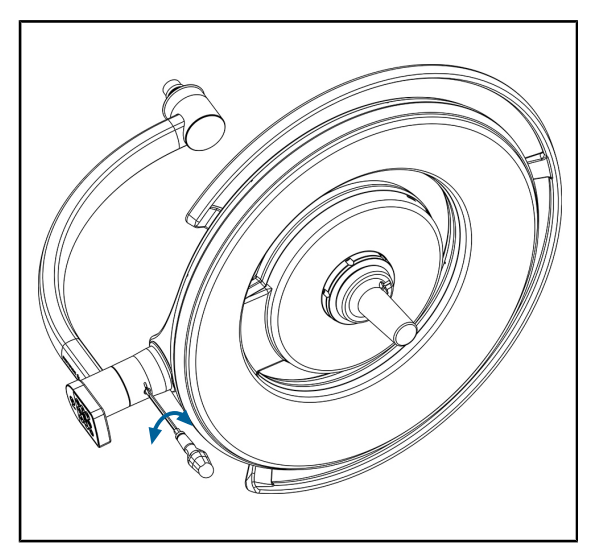

Fig. 33: Checking the lighthead brakes

Check that the brakes are properly adjusted on the spring arm for the single fork version.

4

Check that the lighthead brakes are tightly fastened.

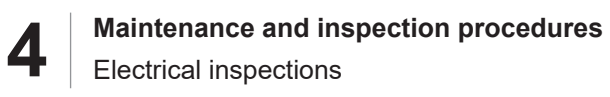

# 4.5 Electrical inspections

#### 4.5.1 Electrical checks

- Check the mains lead connection to the Maquet Rolite base.
- Check the installation and locking of the batteries.

#### 4.5.2 Functional tests

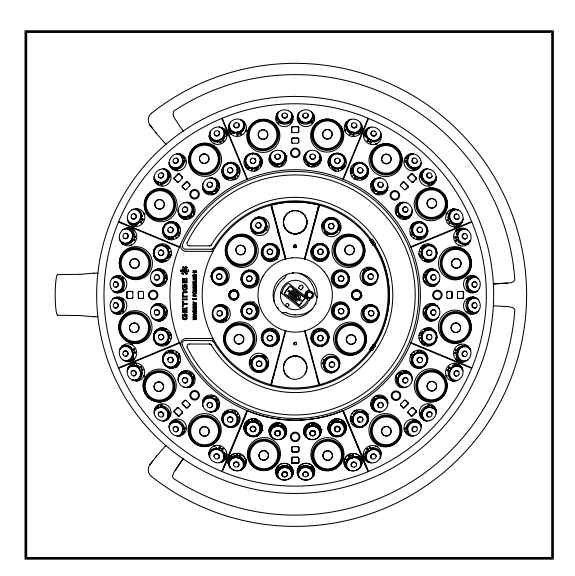

Fig. 34: Checking the LEDs

- Check that the LEDs operate correctly:
- 1. Press the ON/OFF button on the lighthead control keypad to turn on the light.
- 2. Select the largest light field diameter, such that all LEDs are lit.
- 3. Vary the illumination of the lighthead from the minimum to the maximum.
  - The light intensity varies depending on the selected level.
  - > All the LEDs operate.

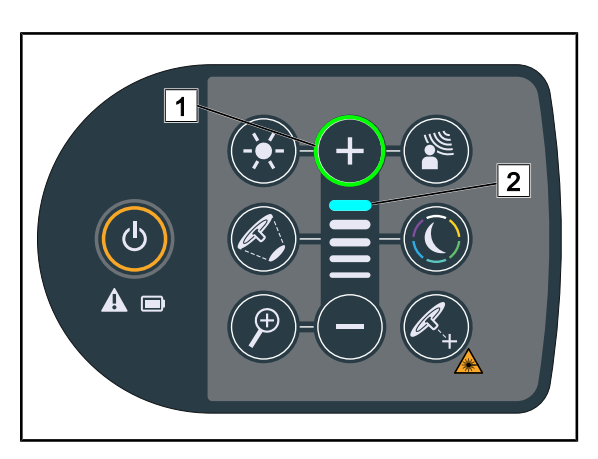

Fig. 35: Check of functions and BOOST mode

- Check that Boost mode can be entered correctly:
- When the light intensity level is at 100%, press and hold the "Plus" button 1 until the last LED on the level indicator 2 starts flashing.
  - Boost mode is now enabled.
- Check that Endo mode can be entered correctly (lighthead keypad).
- Check that AIM mode can be entered correctly (lighthead keypad).
- Check all lighthead keypad functions.

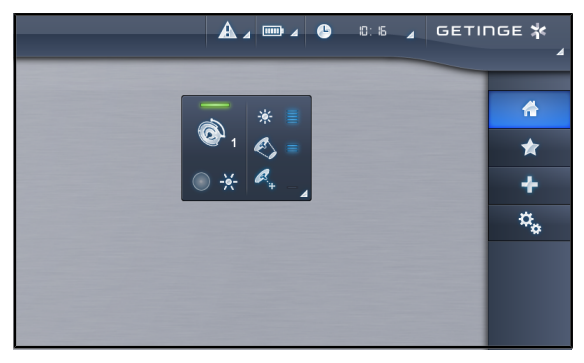

Check that the touchscreen control panel and functions operate correctly.

Ex: Adjusting the light field diameters, etc.

Fig. 36: Checking the touchscreen control panel

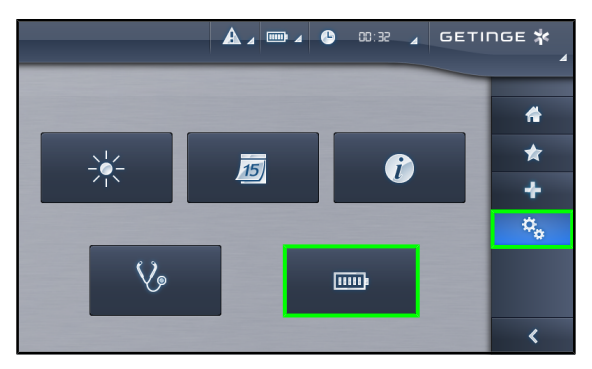

Fig. 37: Checking the battery mode

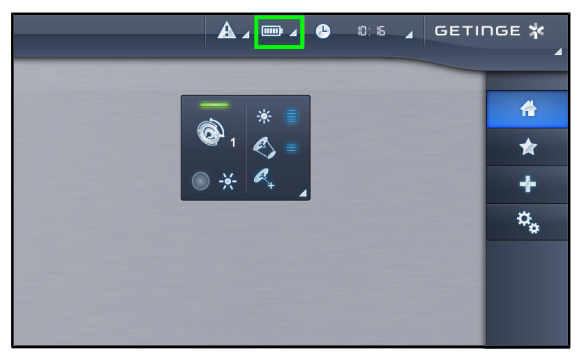

Fig. 38: Checking the battery charge indicator

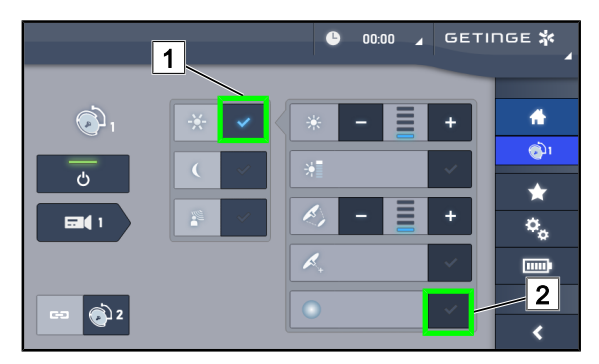

Fig. 39: Checking the Comfort Light mode

Test the Comfort Light mode\* (only on Maquet PowerLED II)

#### **Prerequisites:**

- Illumination adjustment mode 1 is enabled.
- 1. Press Comfort Light mode 2
  - The button is lit blue and the Comfort Light mode is enabled on the lighthead(s) concerned.

Check the battery charge indicator in the status bar of the touchscreen control panel.

Switch over to battery mode and back to mains.

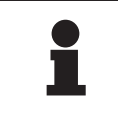

#### NOTICE

Protective goggles [Minimum UV Class 2 (EN 170) – Optical Class 1 – Orange shade] are recommended during installation and maintenance operations on surgical lights.

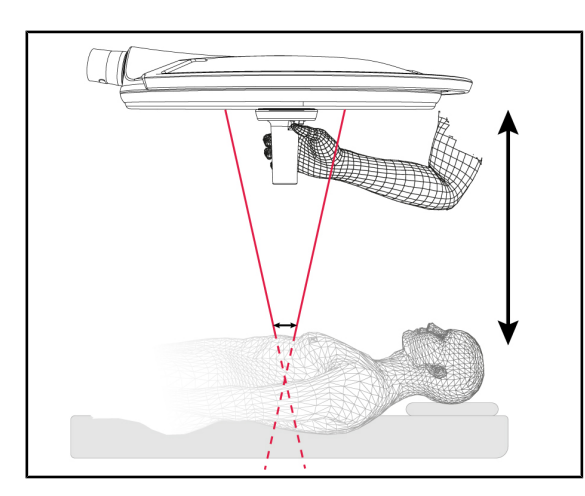

Fig. 40: Checking the Laser mode

# 4.6 Hydraulic inspections

4.6.1 Visual inspections

Not applicable to this product.

4.6.2 Checks

Not applicable to this product.

- 4.7 Optical inspections
- 4.7.1 Visual inspections

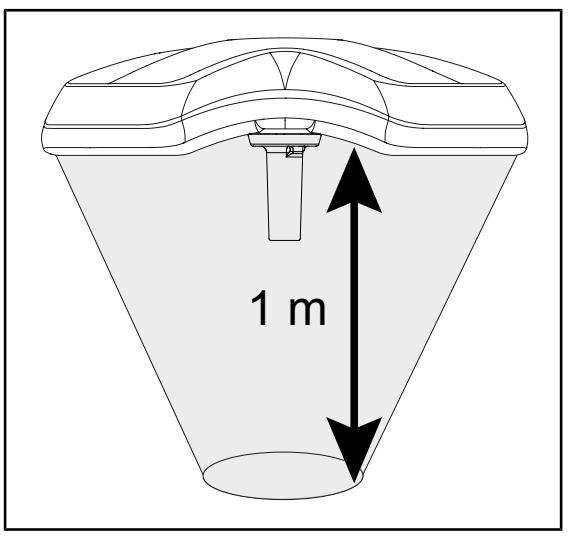

Fig. 41: Light field diameter

Test the Laser mode (only on Maquet PowerLED II)

- 1. Press the **Laser** button and hold it until it flashes.
  - The light output level is reduced and two laser dots appear for 20 seconds.
- 2. Position the lighthead so as to bring the two dots closer together.
  - The lighthead is thus at the optimum distance from the zone to be illuminated.

- Measure the illumination at the centre of the light field, at a distance of 1 metre, in small light field mode, with the dimmer set at "Maximum" or in Boost mode.
- Measure the illumination value using a luxmeter.

# 4.8 Electrical safety tests

## Νοτε

Electrical safety measurements must be carried out using an IEC 62353-compatible electrical safety tester.

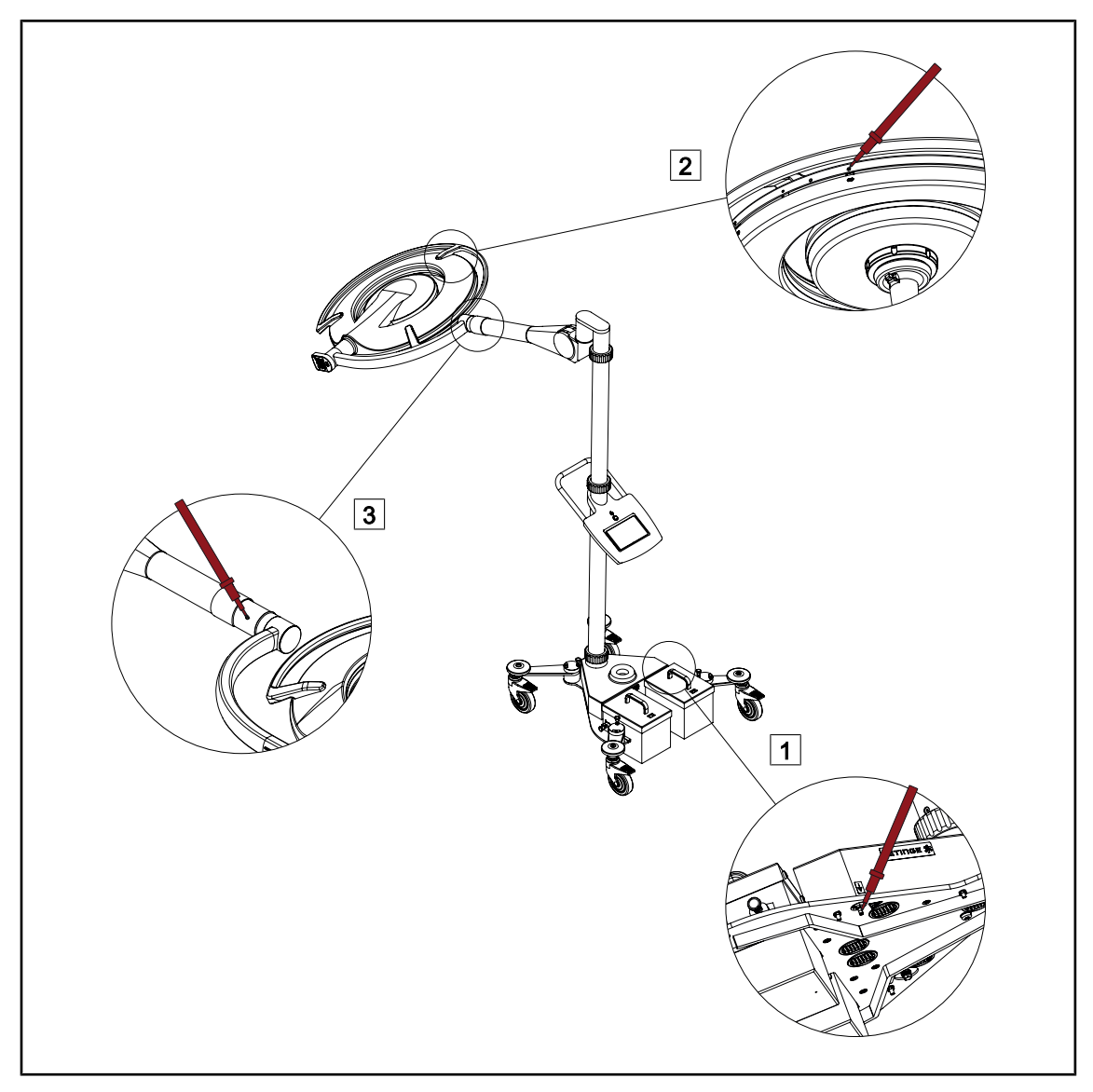

#### Fig. 42: Electrical safety tests

- Earth continuity should be measured between:
- 1. Point 1, protective earth (PE).
- 2. Point 2 at the end of the spring arm.
- 3. Test the continuity between point 2 and point 3.
  - > The earth resistance should be less than or equal to 300 m $\Omega$
- Check the condition and connection of the power cord
- Check the installation and locking of the batteries.

# 5 Recording the inspection

# 5.1 Service protocol and tools used

# 5.1.1 SW Service Protocol PM OR Lights Rolite PowerLED II-A-EN

# SW Service Protocol Preventive maintenance

# GETINGE 🛠

# Surgical Lighting Maquet Rolite

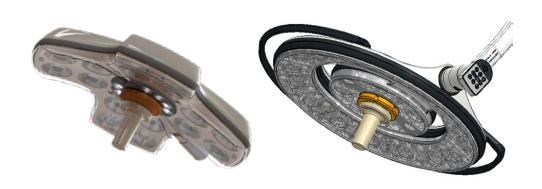

1 Customer

| Name of facility | Job No. |
|------------------|---------|
|                  |         |

2 Product

| Configuration<br>Part No. | Configuration<br>Serial No.            |                              | Description |  |
|---------------------------|----------------------------------------|------------------------------|-------------|--|
| Lighthead 1 Part<br>No.   | Lighthead 1<br>Serial No.              |                              | Description |  |
| Installation Date         | Locati<br>(department, op<br>name or n | on<br>erating room<br>umber) |             |  |

#### 3 Periodic replacement

To ensure safety and performance please follow the below recommendations.

| Items                            | Frequency     | Replaced | Not<br>replaced | N/A |
|----------------------------------|---------------|----------|-----------------|-----|
| All brakes                       | every year    |          |                 |     |
| Safety segment of the spring arm | every 6 years |          |                 |     |
| Batteries                        | every 3 years |          |                 |     |

Please refer to the maintenance manual for more detailed instructions.

Document name: SW Service Protocol PM OR Lights Maquet Rolite-C-FR

www.getinge.com

#### 4 Other Parts replaced or need replacing

| P/N | Description | Qty | Replaced | Need replacing |
|-----|-------------|-----|----------|----------------|
|     |             |     |          |                |
|     |             |     |          |                |
|     |             |     |          |                |
|     |             |     |          |                |
|     |             |     |          |                |
|     |             |     |          |                |

#### 5 Calibrated tooling

| Description | Registration number | Validity date<br>(DD/MM/YYY) |
|-------------|---------------------|------------------------------|
|             |                     |                              |
|             |                     |                              |
|             |                     |                              |
|             |                     |                              |
|             |                     |                              |

#### 6 Lubrication

|                                            | Comp<br>liant | Non-<br>compl<br>iant | N/A |
|--------------------------------------------|---------------|-----------------------|-----|
| Lubrication of the lighthead bracket axles |               |                       |     |
| Lubrication of the slip rings              |               |                       |     |

Document name: SW Service Protocol PM OR Lights Maquet Rolite-C-FR

www.getinge.com

7 Mechanical checks

|                                                                                                    | Compliant | Non-<br>Compliant | N/A |
|----------------------------------------------------------------------------------------------------|-----------|-------------------|-----|
| Check the stability of the light.                                                                         |           |                   |     |
| Check that the covers and metal or plastic tabs of the spring arm are firmly in place                     |           |                   |     |
| Check the horizontal and vertical stop on the spring arms                                                 |           |                   |     |
| Check the balancing of the spring arm                                                                     |           |                   |     |
| Check the tightness of the rings on the bottom and top poles and on the spring arm                        |           |                   |     |
| Check the positioning of the snap rings (replace every 6 years) or stop screws on the spring arm          |           |                   |     |
| Check that the snap ring is in position and that its mounting screw is tight.                             |           |                   |     |
| Check that the lighthead covers and seals are firmly in place.                                            |           |                   |     |
| Checking the adjustment of the lighthead brake                                                            |           |                   |     |
| Check that the handle mount is firmly attached.                                                           |           |                   |     |
| Check the locking on the sterilisable handle                                                              |           |                   |     |
| Check that the light handles easily.                                                                      |           |                   |     |
| Check the general appearance of the device (check for impacts, scratches, corrosion, chipped paint, etc.) |           |                   |     |
| Check the movement of the mobile base                                                                     |           |                   |     |
| Check the locking of the rear castors                                                                     |           |                   |     |
| Check that all visible screws are tightly fastened                                                        |           |                   |     |

#### 8 Electrical checks

|                                                      | Compliant | Non-<br>Compliant | N/A |
|------------------------------------------------------|-----------|-------------------|-----|
| Check the power cord connection                      |           |                   |     |
| Check the installation and locking of the batteries. |           |                   |     |

Document name: SW Service Protocol PM OR Lights Maquet Rolite-C-FR

www.getinge.com

Non

5

#### 9 Optical assessment

| Illumination       | Acceptable<br>values (klx) | Measured value<br>(klx) | Comp<br>liant | Non-<br>compliant | N/A |
|--------------------|----------------------------|-------------------------|---------------|-------------------|-----|
| Ec Max Lighthead 1 | 98 < Ec < 160              |                         |               |                   |     |

Measure the illumination at the centre, at 1 meter, in small light field (with dimmer at max setting or in Boost mode). The IEC 60601-2-41 standard indicates the limits between 40 000 lux minimum & 160 000 lux maximum. The minimum acceptable value was calculated based on the nominal value - 30%.

10 Electrical safety tests (IEC 62353)

|                                       | Limit (mΩ) | Value measured<br>(mΩ) | Compliant | Non-<br>Compliant | N/A |
|---------------------------------------|------------|------------------------|-----------|-------------------|-----|
| Lighthead protective earth continuity | ≤ 300 mΩ   |                        |           |                   |     |
| Lighthead continuity test             |            |                        |           |                   |     |

#### If available, attach test records to this report.

#### 11 Functional tests

| Compliant | Compliant | N/A                                           |
|-----------|-----------|-----------------------------------------------|
|           |           |                                               |
|           |           |                                               |
|           |           |                                               |
|           |           |                                               |
|           |           |                                               |
|           |           |                                               |
|           |           |                                               |
|           |           |                                               |
|           |           |                                               |
|           |           |                                               |
|           |           |                                               |
|           |           |                                               |
|           |           |                                               |
|           |           |                                               |
|           | Compliant | Compliant Compliant<br>Compliant<br>Compliant |

Document name: SW Service Protocol PM OR Lights Maquet Rolite-C-FR

www.getinge.com

<sup>4</sup> 

#### 12 Cleaning

|                               | Yes | No |
|-------------------------------|-----|----|
| Clean and degrease the device |     |    |

#### 13 Final assessment

Device fully operational.

Free from direct risk but deficiencies detected. Possibility of short-term correction.

Device shall not be used until all deficiencies are corrected.

Device no longer safe. Taking out of service is recommended.

Comments

#### 14 Processed by

| Name | Date |    |      | Signature |
|------|------|----|------|-----------|
|      | DD   | ММ | YYYY |           |
|      |      |    |      |           |

#### 15 Facility (Required)

| Name / Title | Date |    |      | Signature |
|--------------|------|----|------|-----------|
|              | DD   | MM | YYYY |           |

Document name: SW Service Protocol PM OR Lights Maquet Rolite-C-FR

www.getinge.com

Notes

\*MAQUET ROLITE, POWERLED II, VOLISTA, VOLISTA VISIONIR, AIM, COMFORT LIGHT, LASER POSITIONING, FSP, POWERLED, ROLITE, MAQUET, GETINGE and GETINGE GROUP are trademarks or registered trademarks of Getinge AB, its divisions or its subsidiaries.

\*\*ACROBAT and ONDASPACE are trademarks or registered trademarks of Ondal Holding GmbH, its divisions or its subsidiaries.

\*\*DEVON is a trademark or registered trademark of Covidien LP, its divisions or its subsidiaries.

\*\*DEROYAL is a trademark or registered trademark of Covidien LP, its divisions or its subsidiaries.

\*\* GEFEN is a trademark or registered trademark of Nortek Security & Control LLC, its divisions or its subsidiaries.

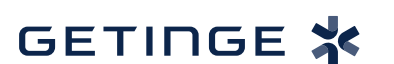

Maquet SAS · Parc de Limère · Avenue de la Pomme de Pin · CS 10008 ARDON · 45074 ORLÉANS CEDEX 2, France Tel.: +33 (0) 2 38 25 88 88 Fax: +33 (0) 2 38 25 88 00

NM 01833 EN 03 2022-09-19